# testostor 175

Instruction manual and Software description

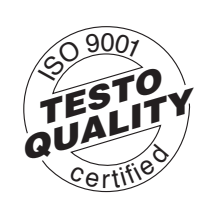

testo

()

Data logger and software module

Version 2.4

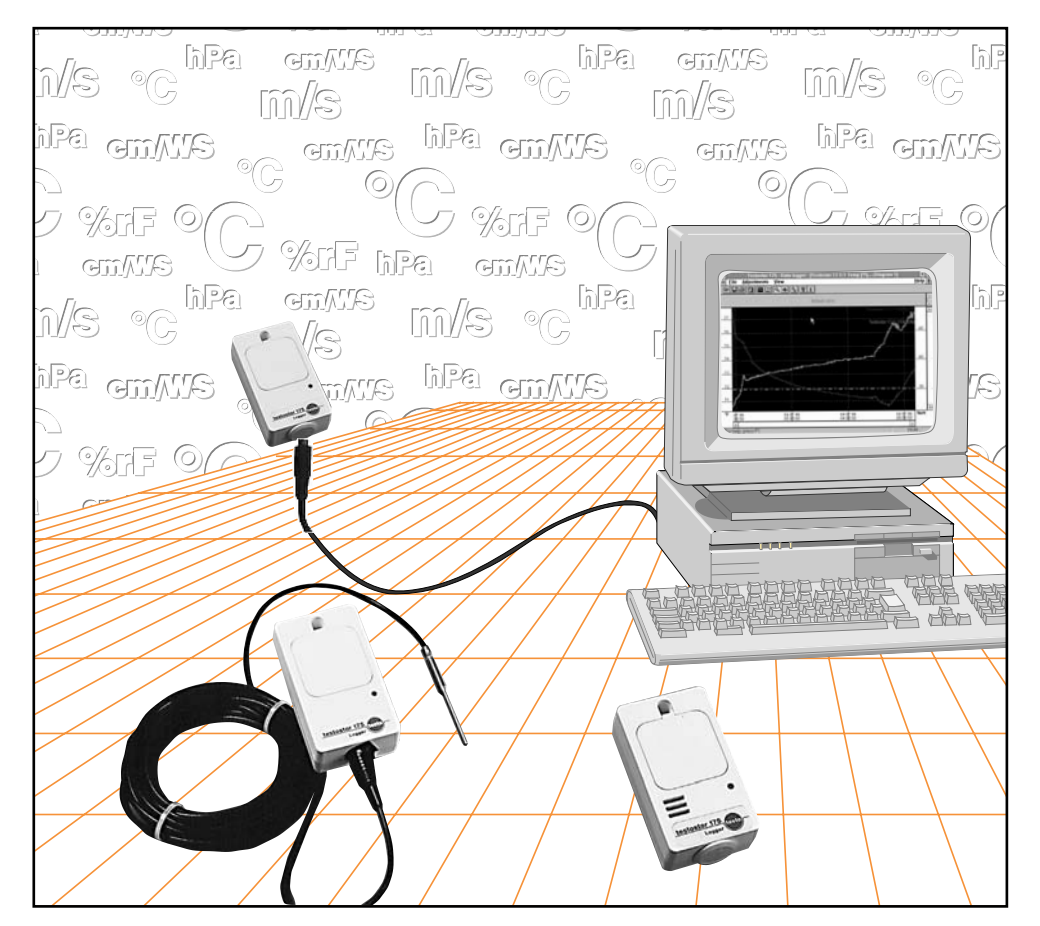

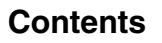

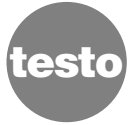

| Technical layout of a mini logger | 3   |
|-----------------------------------|-----|
| Functioning                       | 3   |
| Logger software                   | 3   |
| Connecting the loggers to the PC  | 3   |
| Installation                      | 4   |
| System requirements               |     |
| Making book up copies             |     |
| making back-up copies             | 4   |
| Installation                      | 4   |
| testostor in 10 minutes           |     |
| Programming loggers               | 5/6 |
| Probe configuration               | 5/6 |
|                                   |     |
| Reading out the loggers           |     |
| Showing the measured values       | 8   |
| Saving data                       | 8   |
|                                   |     |

General information ......2

| Additional functions   | 9 |
|------------------------|---|
| Cross-hairs            | 9 |
| Magnification function | 9 |
| Setting the X/Y axes   | 9 |
| Fonts                  | 9 |

## Service

| Changing the battery<br>Battery lifetime | 10<br>11 |
|------------------------------------------|----------|
| Response times of testostor 175-2        | 12       |
| Error messages                           | 13       |
| Technical data                           | 14       |
| Ordering data                            | 15       |
| Testo warranty                           | 16       |
| Licence agreement                        | 17       |

# General information

- The instruments in the testostor 175 series conform with EN 50 081-1 and EN 50 082-1 in the EMC guideline in accordance with the EMVG (law on electromagnetic compatibility of instruments).

- Please observe the licence agreement and the software warranty.

- MS-DOS and Windows are registered trademarks of the Microsoft Corporation.

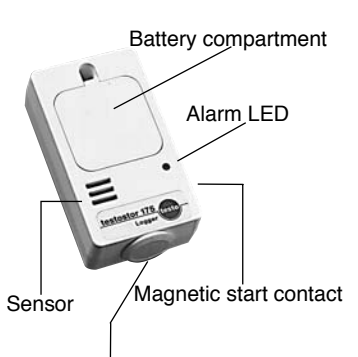

Interface socket or connection for external temperature probes

## **Functioning principle**

A built-in sensor (or an external probe in the 175-1 model) measures a value (or value pair) within a fixed measurement interval and saves the measured data in the memory. The measuring interval (i.e. the time which elapses before the next measured value is measured) can be set by the user when programming. Once the measurement is completed the data is read from the PC and saved.

## Logger software

Windows software is needed to read and program. The software explained in this description is used to simply operate the testostor 175 logger series. In addition to this software there are 2 program packages available which offer more technical possibilities for the analysis of measured data. Those users already working with the loggers from the testostor 171 series can purchase the instrument driver for the testostor 175 logger as an accessory in order to use the software packages already available (either "Light" or "Professional").

## Connecting the loggers to the PC

The testostor 175 loggers are connected to the PC via the serial interface. Connect the interface cable to the testostor 175 logger (round plug) and the PC (9 pin subminiature D plug).

A 25/9 pin adapter plug (available from your local dealer) is required for connection to the 25 pin interface sockets.

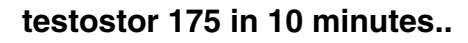

## Installation

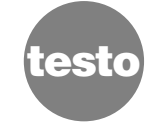

The instructions in this manual assume that you are used to working with DOS and WINDOWS<sup>®</sup>. If this is not the case please read your DOS and WINDOWS<sup>®</sup> manuals and practice for a while on your computer.

## System requirements

- IBM PC or compatible computer (at least 386) or an instrument from the IBM Personal System/2 series. The use of a mathematical co-processor is recommended.
- DOS 3.1 or newer
- Windows 3.1 or newer
- A hard disk with at least 3 MB free capacity and a disk drive for 3.5" disks (1.44 MB)
- Mouse or similar pointer device
- VGA card or alternative graphics card compatible with Windows (256 colour display recommended)
- Monitor (suitable for graphics card)
- Conventional adapter for serial interface if required
- Main memory: at least 4 MB

## Making back-up copies

Take the program disks from the enclosed package and make a back-up copy so that you are protected from loss of data.

## Installation

- Start Windows. The Programm Manager is opened.
- Place the program disk in drive A.
- Open the **FILE** menu and select RUN. The dialog box is opened.
- Enter a:\setup in the Command line and press the RETURN KEY. Follow the instructions which will now appear on the screen.

If you use drive B instead of drive A enter **b:\setup** and press the RETURN KEY. The program can also be installed via the DOS command line. To do this enter **a:\setup**. Windows is then automatically started and installation is carried out.

The installation program copies program and demonstration files from the software to a directory on your hard disk. A new program group is set up. The Testo logo appears on your screen.

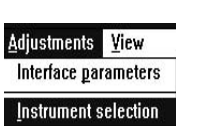

Probe configuration

Probe

Temperature

Temperature

(switched off)

Socket

int

ext

### Programming testostor 175 loggers

Set up the PC-data logger connection via the interface. Start the program by clicking twice on the Testo circle in the Windows mask.

Under **ADJUSTMENTS** "Interface parameters" select the interface to which you have connected your testostor 175.

Under **ADJUSTMENTS** "INSTRUMENT SELECTION" activate the instrument driver for the data loggers from the testostor 175 series.

| -         |             |         |           | Te      | sto 17  | 5 V."1.15 |      |                  |
|-----------|-------------|---------|-----------|---------|---------|-----------|------|------------------|
| Logger    | 175-2       | Serial  | nur       | nber    | 811 9   | 999 013   |      | <u>C</u> lose    |
| Logger    | totuo       | Firmwa  | are       |         | ¥1.08   |           |      |                  |
| Short tit | le          | Test    |           |         |         |           |      | Read out logger  |
| Program   | n start     | Time p  | lan       | i.      |         |           |      | Measuring progra |
| Measur    | ing cycle   | 00:01:0 | 00<br>199 | 8 18.00 | •00     |           |      |                  |
| Meas. p   | oints       | 1000    |           | from    | : 1000  |           |      |                  |
| Wrap ar   | round       | Off     |           | Batte   | ery cap | .:        |      |                  |
| Probe co  | nfiguration |         |           |         |         |           |      |                  |
| Socket    | Pi          | robe    |           | L       | L       | U         | IL . | Designation      |
| int       | Temperat    | ure     | ! ±       | -10.0   | °C      | 50.0      | °C   | NTC              |
| int       | Humidity    |         | ŧ         | 0.1     | %       | 99.9      | %    | Feuchte          |

## Once communication between PC and data logger has been established the dialog box opposite appears

# UPPER/LOWER LIMIT VALUE (UL/LL)

An upper and a lower limit value can be assigned to each measurement channel. These limit values are monitored in the testostor 175 logger.

## DESIGNATION

Identification of a measuring location is possible by overwriting the entry with a designation specific to the user. 8 characters are available for naming the channel.

## PROBE

Select the probes you wish to work with from the list. The word "int" in front of the probe names indicates that it is an internal channel ("ext" stands for external channels).

In the "Probe" field of the testostor 175-1, you can select "Temperature" or "switched off".

4

# testostor 175 in 10 minutes..

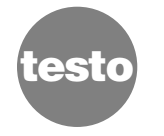

The following window appears when the "MEASURING PROGRAM" key is pressed:

| -                                 | M                                          | easuring progr      | am           |      |
|-----------------------------------|--------------------------------------------|---------------------|--------------|------|
| Start                             | PC (manual)                                | ±                   | <u>C</u> lo: | se   |
| Measurin                          | g 30 sec 🛨                                 |                     |              |      |
|                                   | Date Tim                                   | e                   | ·            |      |
| Start                             | 19 07 96 12 48                             | 01                  | Prog         | ram  |
| End‡                              | Number of values 🛓                         | 10                  | Start        | Stop |
|                                   | -                                          | -                   |              |      |
| Short title                       | 1234567890123456                           |                     |              |      |
| Short title<br>Date and           | 1234567890123456                           | Temperature         |              |      |
| Short title<br>Date and<br>Logger | 1234567890123456<br>time<br>22.07.96 11:16 | Temperature<br>• °C | 1            |      |

## MEASURING

Enter the required rate frequency for the measurement. The rate frequency should not be too high in order to save the battery.

## SHORT TITLE

The character sequence entered accompanies the data set (for identification when reading out or when processing the graphs or tables).

The DATE and TIME are adapted to the date and time in your PC via the "SYNCHRONIZE" key.

## START

The following is available as starting criteria:

a) Time plan: (date/time)

The required start time is entered directly in the corresponding marked fields.

- b) Magnetic switch (does not apply to 175-3) The testostor 175 logger goes into Standby mode after programming. The memory function is activated on location by placing a magnet on the housing (on the LED side). A successful start is confirmed when the LED flashes three times.
- c) PC (manual)

PC is started via the Start/Stop key in the measuring program window.

END a)

Testo 175 V."1.15

9 9

OK

Please exchange the instruments

Afterwards press OK to continue

-

- Number of values The testostor 175 logger measures exactly the number of measured values input and then stops automatically.
- b) until the memory is full The measurement is stopped once the memory is full (2000 measured values or 2000 measured pairs).
- Wrap around The testostor 175 logger measures continuously. The values available are overwritten if the memory is full.

Select the settings with which you want to program the testostor 175 logger. Press "Program" in order to program the testostor 175 logger.

The interface cable can be removed once the message "The logger has been successfully programmed" appears. The testostor 175 logger is now ready to operate.

-

Cancel

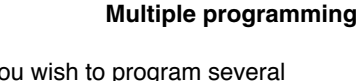

If you wish to program several loggers of the same type with the same data, confirm with **OK**. It is not necessary to input the data again.

## Reading out the testostor 175 loggers

Set up the connection between the PC and the data logger via the interface and start the program.

Activate the instrument driver for the data loggers from the testostor 175 series via **ADJUSTMENTS**  $\rightarrow$  INSTRUMENT SELECTION.

Activate the "Read out logger" key in the "Testo 175 V.1.xx" dialog box. In the window "Read memory" which now appears you can choose whether you wish to read out all or only some of the values. The measured data is read out once "O.K." is clicked.

# Adjustments View Interface parameters Instrument selection

Ξ

teatoator 1/5

6

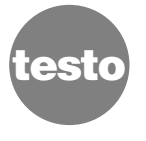

# testostor 175 in 10 minutes..

# **Additional functions**

#### Showing the measured values

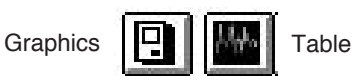

⊻iew <u>G</u>raph

File Adjustmen

Printer setup

<u>O</u>pen <u>S</u>ave

Quit

Table

The quickest way to set up graphics is to click the graph or table key in the tool bar.

By clicking "**View**" you can choose between graph and table as a display element.

#### Saving data

To save the read out data on the hard disk select the FILE "Save".

You can select the file format under which the data is to be saved in the window which now appears.

#### Loading data

You can again show the saved measured data in table/graph form on your PC by selecting "File/Open" and the required file names.

#### Printing the measured data

The dialog window contains all the data needed for printing. The graphs and tables can be printed on a printer compatible with Windows.

#### Printer

The "Printer" dialog window opens. Here you can select the most suitable printer (black/white or colour) or the print format (portrait or landscape format).

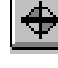

#### **Cross-hairs**

Select the "**Cross-hair**" symbol in the tool bar. If the left mouse key is kept pressed near the measurement curve a cross-hair and a small window appear with the measured values of the corresponding point. Section magnification is recommended for very steep curves.

#### **Magnification function**

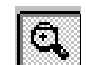

Select the magnifying glass symbol in the tool bar. Press the left mouse key and keep pressed to magnify a section. A rectangular box appears and the left mouse key is let go. The section of the curve inside the rectangular shape then becomes the size of the window.

#### Setting the X axis

If you click twice quickly in the time axis area the Set time axis window opens. If the selection field "automatic" is set the program calculates a favourable division. This division can be made smaller or enlarged with the " $\leftarrow$ " and " $\rightarrow$ " keys. The measuring interval can be set individually under "manual".

#### Setting the y axis

Following a double click on one of the two axis divisions the appropriate window opens.

#### Automatic scaling

In the case of automatic scaling the value range of the y axis is set automatically by the program. If automatic scaling is switched off the text in the value area changes "from grey (not available) to black (available and can be changed)". Your value range limits can now be input.

#### Automatic/manual division

These settings can be undertaken as with the X axis.

#### Fonts

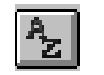

If the "AZ" symbol is activated in the tool bar the dialog window "Font" is opened. You can select a font from the fonts on your computer.

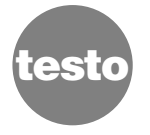

Service

Changing the battery

For the protection of the lithium battery the maximum storage and transport temperature of the instruments is +70 °C.

The battery must be changed if your measurement program lasts longer than the remaining calculated battery lifetime or the testostor 175 logger has cancelled the measurement series due to insufficient battery capacity. If the battery power is low (red in display) you are advised not to carry out long-term measurements (lasting several weeks) nor measurements with a very short measuring cycle (< 2 min). If the battery power is too low, this leads to incor-rect readings. Prior to longterm measurements read out the data available, change the battery and then program the logger. The saved calibration values remain intact when the battery is changed. However the measured data in the memory cannot be read out by the Windows software.

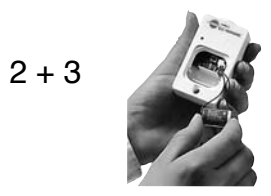

1

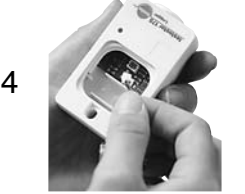

The battery can be changed using the battery set (item no. 0515.0019) which is available as an accessory.

Proceed as follows:

- 1. Carefully lift off the battery cover on the front of the housing using a screwdriver or similar tool.
- . Remove the battery plug from the board.
- 3. Remove the battery from the holder and dispose of responsibly.
- 4. Put in new battery.
- 5. Plug in battery plug on the board. Make sure that the battery is inserted correctly.
- 6. Replace the cover of the battery compartment.
- 7. Carry out a test measurement.

## Instructions for disposal:

Only run down batteries should be disposed of. Place batteries in separate plastic bags to prevent short-circuits.

## **Battery lifetime**

The testostor 175 series is equipped with long-life Li batteries which guarantee reliable operation for up to several years. The battery lifetime (up to 2 years at standard room conditions; up to 6 months in the deep-freeze branch) is reduced by frequent PC communication. The calculated remaining capacity is given in 3 steps:

Green:Capacity > 60 %Yellow:Capacity > 30 %Red:Capacity < 30 %</th>

# Examples for possible lifetimes depending on the application:

- Monitoring refrigeration cabinets 175-1, external channel is switched off. Measuring rate: 15 min Measuring temperature: -18 °C Read: Every 30 days
- Lifetime: With alarm: 17 months
   Without alarm 18 months
- Pharmaceutical industry, air humidity in store rooms with raw materials for medical drugs 175-2
   Measuring rate: 30 min
   Measuring temperature: 25 °C
   Read: Every 7 days
   → Lifetime: With alarm: 17 months

Without alarm 18 months

Measurement during transport, dairy 175-3
 Measuring rate: 1 min
 Measuring temperature: 8 °C
 Read: Every 10 days
 Alarm after 4 hours
 → Lifetime: With alarm: 13 months
 Without alarm: 14 months

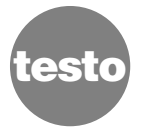

## Humidity measurement in still air:

| t <sub>63</sub> | 15 minutes  |
|-----------------|-------------|
| t <sub>90</sub> | 47 minutes  |
| t <sub>95</sub> | 78 minutes  |
| t <sub>98</sub> | 164 minutes |

## Humidity measurement at a velocity of 2 m/s:

| % RH | < 1 minute  |
|------|-------------|
| °C   | < 5 minutes |

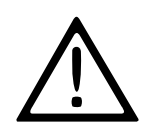

The RS232 cable should be disconnected when logging data, otherwise the data may be falsified especially in the case of humidity - when the housing heats up.

| Error/error message                                                                                        | Possible<br>cause                                                               | Remedy                                                                                                    |
|----------------------------------------------------------------------------------------------------|---------------------------------------------------------------------------------|----------------------------------------------------------------------------------------------------|
| "No values are available"                                                                                  | You want to create a view<br>but there is no data in the<br>memory.             | Load a file with measured<br>data or read the data out of a<br>logger                                               |
| "One measuring protocol was<br>not stored. Store now.                                                      | Data was read from the<br>measuring instrument or was<br>changed in the memory. | Save the protocol as a "*.prn" file.                                                                                |
| Axis labels are written over the margin in a diagram.                                                      | Some window fonts have a larger kerning than standard fonts.                    | Try using a different font<br>type or change the size of<br>the font.                                               |
| Error when reading out the<br>instrument data. Check<br>whether instrument is<br>connected properly        | Communication with the logger is not possible                                   | <ul> <li>Check interface cable</li> <li>Check plug-in connections</li> <li>Is the correct interface set?</li> </ul> |
| III5     Error when reading out the instrument data. Check whether the instrument is cause cited property. |                                                                                 |                                                                                                    |

|                                                                                                    | /          | 1.                 | 1.         |
|----------------------------------------------------------------------------------------------------|------------|--------------------|------------|
| testostor ty                                                                                                    | vpe to the | 5 <sup>2</sup> ,15 | 1151       |
| Data logger<br>NTC sensor, internal<br>NTC sensor, internal, probe connection, external<br>Humidity sensor, internal, NTC sensor, internal                                                    | X          | <u>x</u>           | <u>_x</u>  |
| Measuring range<br>-35 to +70 °C internal<br>-35 to +120 °C with external probe<br>-10 to +50 °C<br>0 to 100 %RH (avoid continuous condensation)                                              | X          | X                  | X          |
| Accuracy<br>Temp. meas. ±0.5 °C (to +50 °C)<br>Temp. meas. ± 1.2% of meas. value (above +50 °C)<br>Temp. meas. ± 2% of meas. value (+70 to 120 °C)<br>Humidity measurement ±3% (up to 100%RH) | X          | x<br>X             | X          |
| Resolution<br>0.1 °C<br>0.1 %RH                                                                                                    | X          | <u>x</u>           | X          |
| Channels<br>1 channel (internal)<br>2 channel (1 x internal/ 1 x external)<br>2 channel (2 x internal)                                                                                        | <u>x</u>   | <u>x</u>           | <u>x</u>   |
| Measuring<br>30 s to12 h                                                                                                    | x          | x                  | x          |
| Memory capacity<br>2000 measured values<br>4000 measured values                                                                                                    | <u>x</u>   | x                  | _ <b>X</b> |
| Protection class<br>IP 65<br>IP 68                                                                                                    | <u>x</u>   | <u>x</u>           |            |
| Battery life - Lithium battery<br>Room conditions: up to 2 years/deep freeze branch: 6 r                                                                                                    | months X   | x                  | <u>x</u>   |
| Housing<br>ABS, white                                                                                                    | x          | x                  | <u>x</u>   |
| Dimensions<br>65 x 45 x 23 mm                                                                                                    | x          | x                  | x          |
| Weight<br>Approx. 60 g (incl. battery)                                                                                                    | x          | x                  | x          |
| Storage temperature<br>-40 to +70 °C                                                                                                    | x          | x                  | x          |
| Software<br>Menu-driven with Dos-Version 3.1<br>(and Windows-Version 3.1 upwards)                                                                                                    | x          | X                  | _ <u>x</u> |
| Instrument warranty<br>2 years                                                                                                    | x          | x                  | x          |

Item

Part no.

## Mini data logger

| 175-0 logger (°C internal)                         | 0577.1750 |
|----------------------------------------------------|-----------|
| 175-1 logger (°C internal/external)                | 0577.1751 |
| 175-2 logger(%RH/°C)                               | 0577.1752 |
| 175-3 logger (°C internal), without magnetic start | 0577.1753 |

## Software

| Standard Windows software                       | 0554.0152 |
|-------------------------------------------------|-----------|
| 175 instrument software (for the owners of 171) | 0554.0156 |
| PC connection cable                             | 0409.1750 |

## Probes for mini loggers

| Immersion/air probe (1.5m cable) | 0628.0006 |
|----------------------------------|-----------|
| Immersion/air probe (6m cable)   | 0610.1725 |
| Food probe                       | 0613.2211 |
| Frozen food probe                | 0613.3211 |
| Pipe probe (with velcro strip)   | 0613.4611 |
| Air probe                        | 0613.9711 |

## Accessories for mini logger

| PC cable extension                 | 0554.1785 |
|------------------------------------|-----------|
| Attachable probe holder (5 off)    | 0554.1783 |
| Magnetic probe holder (5 off)      | 0554.1784 |
| Starting magnet for testo 175      | 0554.0170 |
| Case for 5 loggers and accessories | 0516.0175 |
| Spare battery                      | 0515.0019 |

esi

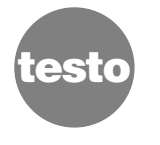

# **Testo warranty**

## Dear Customer

Thank you for your confidence in Testo which you have shown by buying this measuring instrument. You have made the right choice by choosing a quality product.

The warranty time is

- 2 years for the data logger
- 1 year for the probes

Warranty services do not extend the warranty time.

The warranty does not apply to the following:

- All working parts such as batteries, measuring elements etc.,
- Fragile parts
- Damage caused by improper use
- Damage caused by non-adherence to the Instruction manual
- Measuring instruments which were opened following purchase provided this is not described in the Instruction manual for maintenance purposes.
- Instruments whose serial number has been changed, damaged or removed.

We will repair faults free of charge if

- it can be proven that they are manufacturing faults,
- the faults are reported immediately
- the faults are reported to us within the warranty time.

You will be charged for any additional repairs, adjustments or similar carried out by us and not under warranty. There is also a charge for transport and packaging.

Other claims, in particular those for damage occurring outside the instrument, will not be accepted unless legally binding. This is a legally binding contract between you, as the end user, and Testo. Once you or another authorised person opens the sealed disk packaging the conditions of this contract are recognised. If you do not agree with the conditions return the unopened software package with all accompanying items, including all written documentation and boxes to the point from which you purchased the software and your money will be returned in full.

#### Concession

This licence authorises you to use a copy of the Testo software, acquired with this licence, on a single computer on condition that the software is only used on one computer at any one time. If you have acquired multiple licences for the software you can have so many copies in use as you have licences. The software is deemed as being "in use" on a computer if it is loaded in an intermediate memory i.e. RAM or if it is saved in a permanent memory e.g. on the hard disk of this computer with the exception of a copy installed in a network server for the sole purpose of distribution to other computers which is then deemed as not being "in use". If the number of persons using the software exceeds the number of licences acquired you are then required to provide suitable mechanisms or procedures to ensure that the number of persons using the software simultaneously does not exceed the number of licences.

#### Copyright

The software is protected against copying by copyright laws, international contracts and other legal stipulations. It is forbidden to copy the software, product manuals and other accompanying software documentation. The software should not be licenced, rented or leased. If the software is not provided with technical protection you can make a single copy of the software solely for security and filing purposes or you can transmit the software to one hard disk on condition that the original is kept solely for security or filing purposes. Reverse engineering, decompilation, disassembly are not permitted. For every infringement of protection rights you or any authorised person are liable to claims from Testo GmbH & Co Lenzkirch.

#### Warranty

Testo guarantees for a period of 90 days following the acquisition of the software by the buyer or for a longer minimum time period if stipulated by the laws in the country of purchase that the software generally corresponds to the standards defined in the accompanying documentation. Testo does **not** guarantee that the software will run without interruptions or errors. If the software does not function normally in accordance with the accompanying documentation the purchaser then has the right to return the software to Testo within the warranty time accompanied by a written description of the malfunction(s). Testo is only obliged, after a reasonable time period, to make a functioning copy of the software available to the purchaser following receipt of the description of the malfunction(s) or to refund the full purchase price if a copy is unavailable for whatever reason.

Any guarantees in relation to the software, the corresponding manuals and written documentation exceeding the above limited warranty are not admitted.

Neither Testo nor Testo suppliers are obliged to replace any damage occurring during use of this Testo product or caused by the inability to use this Testo product even if Testo has been informed of the possibility of such damage. This exclusion does not apply to damage caused deliberately or through gross negligence on the part of Testo. Likewise claims supported by inalienable legal stipulations with regard to product liability are unaffected.

## Even after the warranty time has elapsed

our customer service will look after you. Send us your measuring instrument with a brief description of the fault. Include your telephone number should we need to contact you.

0971.1751/T/hd/12.98